#### MONIVAIHEISEN TUNNISTAUTUMISEN MÄÄRITTÄMINEN

Kun alla oleva ikkuna tulee, klikkaa Seuraava.

-----

-----

|                              | A                                       |
|------------------------------|-----------------------------------------|
|                              | @edu.lappia.fi                          |
| Lisätieto                    | ja tarvitaan                            |
| Organisaatiosi<br>suojattuna | tarvitsee lisätietoja pitääkseen tilisi |
| Käytä eri tiliä              |                                         |
| Lue lisätietoja              |                                         |
|                              | Seuraava                                |
|                              |                                         |

Valitse oikea maakoodi ja lisää puhelinnumerosi. Voit lisätä numeron etunollalla tai ilman. Puhelinnumerossa voi olla myös välilyöntejä tai ei. Valitse Vastaanota koodi. Klikkaa Seuraava.

| Puhelin                                                     |                      |                                         |              |
|-------------------------------------------------------------|----------------------|-----------------------------------------|--------------|
| Voit todistaa henkilöllisyytesi vastaar                     | malla puheluun pu    | helimellasi tai vastaanottamalla koodin | puhelimeesi. |
| Mitä puhelinnumeroa haluat käyttää<br>United States (+1)    | ?                    | Anna puhelinnumero                      |              |
| <ul> <li>Vastaanota koodi</li> <li>Soita minullo</li> </ul> |                      |                                         |              |
| Tähän saattaa liittyä viesti- ja datama<br>evästetiedot.    | aksuja. Valitsemalla | a Seuraava hyväksyt Palveluehdot ja Tie | tosuoja- ja  |
|                                                             |                      |                                         | Seuraava     |
|                                                             |                      |                                         |              |

### Syötä tekstiviestinä saamasi koodi kohtaan "Anna koodi", ja klikkaa Seuraava.

| .ähetimme juuri kuusinumeroisen koodin r<br>Anna koodi                                                                                                    | umeroon +358                                         | . Anna alla oleva koodi.          |
|----------------------------------------------------------------------------------------------------|------------------------------------------------------|-----------------------------------|
| ähetä koodi uudelleen                                                                                                    |                                                      |                                   |
|                                                                                                    |                                                      | Edellinen                         |
|                                                                                                    |                                                      |                                   |
| Onnistui!                                                                                                    |                                                      |                                   |
| Hyvää työtä! Olet määrittänyt suojaustietos<br>Oletusarvon mukainen sisäänkirjautumis                                                                                                    | i onnistuneesti. Jatka sisäänki<br><b>menetelmä:</b> | irjautumista valitsemalla Valmis. |
| Puhelin<br>+358                                                                                                    |                                                      |                                   |
|                                                                                                    |                                                      |                                   |
|                                                                                                    |                                                      | Valmis                            |
|                                                                                                    |                                                      | Valmis                            |
|                                                                                                    | iste beschilällige stock ikke                        | Valmis                            |
| kaa Valmis. Seuraavaksi avautuu Vahv                                                                                                    | ista henkilöllisyytesi -ikku                         | Valmis<br>una. Valitse Teksti.    |
| kaa Valmis. Seuraavaksi avautuu Vahv                                                                                                    | ista henkilöllisyytesi -ikku                         | Valmis<br>una. Valitse Teksti.    |
| kaa Valmis. Seuraavaksi avautuu Vahv                                                                                                    | ista henkilöllisyytesi -ikku                         | Valmis<br>una. Valitse Teksti.    |
| kaa Valmis. Seuraavaksi avautuu Vahv<br>CLAPPIA<br>@edu.lappia.fi<br>Vahvista henkilöllisyyte                                                                                                    | ista henkilöllisyytesi -ikku                         | Valmis                            |
| kaa Valmis. Seuraavaksi avautuu Vahv<br>CCLAPPIA<br>@edu.lappia.fi<br>Vahvista henkilöllisyyte                                                                                                    | ista henkilöllisyytesi -ikku<br>esi                  | Valmis                            |
| kaa Valmis. Seuraavaksi avautuu Vahv<br>CLAPPIA<br>@edu.lappia.fi<br>Vahvista henkilöllisyyte                                                                                                    | ista henkilöllisyytesi -ikku<br>esi                  | Valmis                            |
| kaa Valmis. Seuraavaksi avautuu Vahv<br>QLAPPIA<br>@edu.lappia.fi<br>Vahvista henkilöllisyyte<br>Q Teksti +XXX XXX XXX XX55<br>Soita numeroon +XXX XXX X                                                                                                    | ista henkilöllisyytesi -ikku<br>esi                  | Valmis                            |
| kaa Valmis. Seuraavaksi avautuu Vahv   CLAPPIA   @edu.lappia.fi   Vahvista henkilöllisyyte   Image: Constraint of the second second seco | ista henkilöllisyytesi -ikku<br>esi                  | una. Valitse Teksti.              |
| kaa Valmis. Seuraavaksi avautuu Vahv<br>Qedu.lappia.fi<br>Vahvista henkilöllisyyte<br>Dieksti +XXX XXX XXX55<br>Cisätietoja<br>Ovatko vahvistusmenetelmäsi ajan tasalla?<br>osoitteessa https://aka.ms/mfasetup                                                                                                    | ista henkilöllisyytesi -ikku<br>esi<br>XXX XX55      | una. Valitse Teksti.              |

Syötä tekstiviestinä saamasi koodi kohtaan "Anna koodi" ja klikkaa Seuraava.

-----

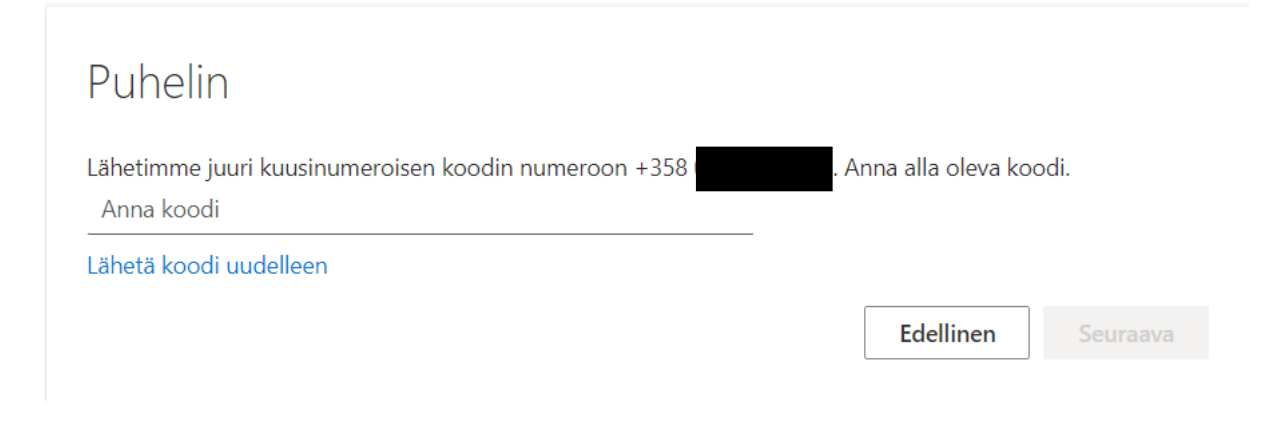

Nyt sinulla on määritettynä yksi tunnistautumistapa eli puhelinnumerosi. Mutta sinun on lisättävä myös toinen tunnistautumistapa eli puhelimeen asennettava Microsoft Authenticator -sovellus. Sekin kannattaa tehdä heti, joten klikkaa Seuraava.

| @edu.lappia.fi                                                                                                    |  |
|----------------------------------------------------------------------------------------------------|--|
| Suojaa tilisi                                                                                                    |  |
| Jotta kirjautuminen olisi nopeaa ja turvallista,<br>organisaatiosi edellyttää, että käytät Microsoft<br>Authenticator -sovellusta. |  |
| Ohita toistaiseksi                                                                                                    |  |
| Seuraava                                                                                                    |  |
|                                                                                                    |  |

## Microsoft Authenticator

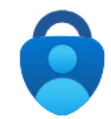

#### Aloita hankkimalla sovellus

Asenna puhelimeesi Microsoft Authenticator -sovellus. Lataa palvelimesta nyt Kun olet asentanut Microsoft Authenticator -sovelluksen laitteeseesi, valitse Seuraava.

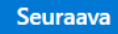

Asenna puhelimeesi Microsoft Authenticator -sovellus ja klikkaa Seuraava.

# Microsoft Authenticator

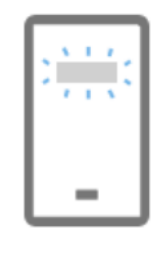

### Määritä tilisi

Salli ilmoitukset, jos niin kehotetaan tekemään. Lisää sitten tili ja valitse Työpaikka tai koulu.

Klikkaa Seuraava.

### Microsoft Authenticator

#### Skannaa QR-koodi

Skannaa QR-koodi Microsoft Authenticator -sovelluksen avulla. Tämä yhdistää Microsoft Authenticator - sovelluksen tiliisi.

Kun olet skannannut QR-koodin, valitse Seuraava.

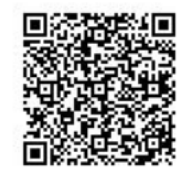

Eikö kuvaa voi skannata?

Edellinen

Seuraava

Edellinen

Seuraava

Avaa puhelimessasi oleva Microsoft Authenticator ja skannaa sillä näytölle tuleva QR-koodi. Huom. Älä skannaa tässä ohjeessa olevaa QR-koodia.

> Valitse Authenticatorissa kohta Vahvistetut tunnukset ja siellä Lue QR-koodi. Kun Authenticator on lukenut sovelluksen (QR-koodin lukija sulkeutuu), klikkaa Seuraava.

Kirjoita näytölle tuleva luku puhelimen Authenticatoriin. Puhelimesi saattaa myös kysyä puhelimen suojakoodia vahvistukseksi.

| Microso | ft Authenticator                                                                            |
|---------|---------------------------------------------------------------------------------------------|
|         | Kokeillaan sitä                                                                             |
|         | Hyväksy sovellukseesi lähettämämme ilmoitus kirjoittamalla alla näkyvä numero.<br><b>38</b> |
|         | <b>Edellinen</b> Seuraava                                                                   |

| Microsoft Authenticator |                    |
|-------------------------|--------------------|
| Ilmoitus hyväksyttiin   | Edellinen Seuraava |

| Onnistui!                                                                                                    |           |
|----------------------------------------------------------------------------------------------------|-----------|
| Hyvää työtä! Olet määrittänyt suojaustietosi onnistuneesti. Jatka sisäänkirjautumista valitsemalla<br>Oletusarvon mukainen sisäänkirjautumismenetelmä: | I Valmis. |
|                                                                                                    | Valmis    |